# MING Stack: The Power of Balena and N3uron in Industrial Data Management

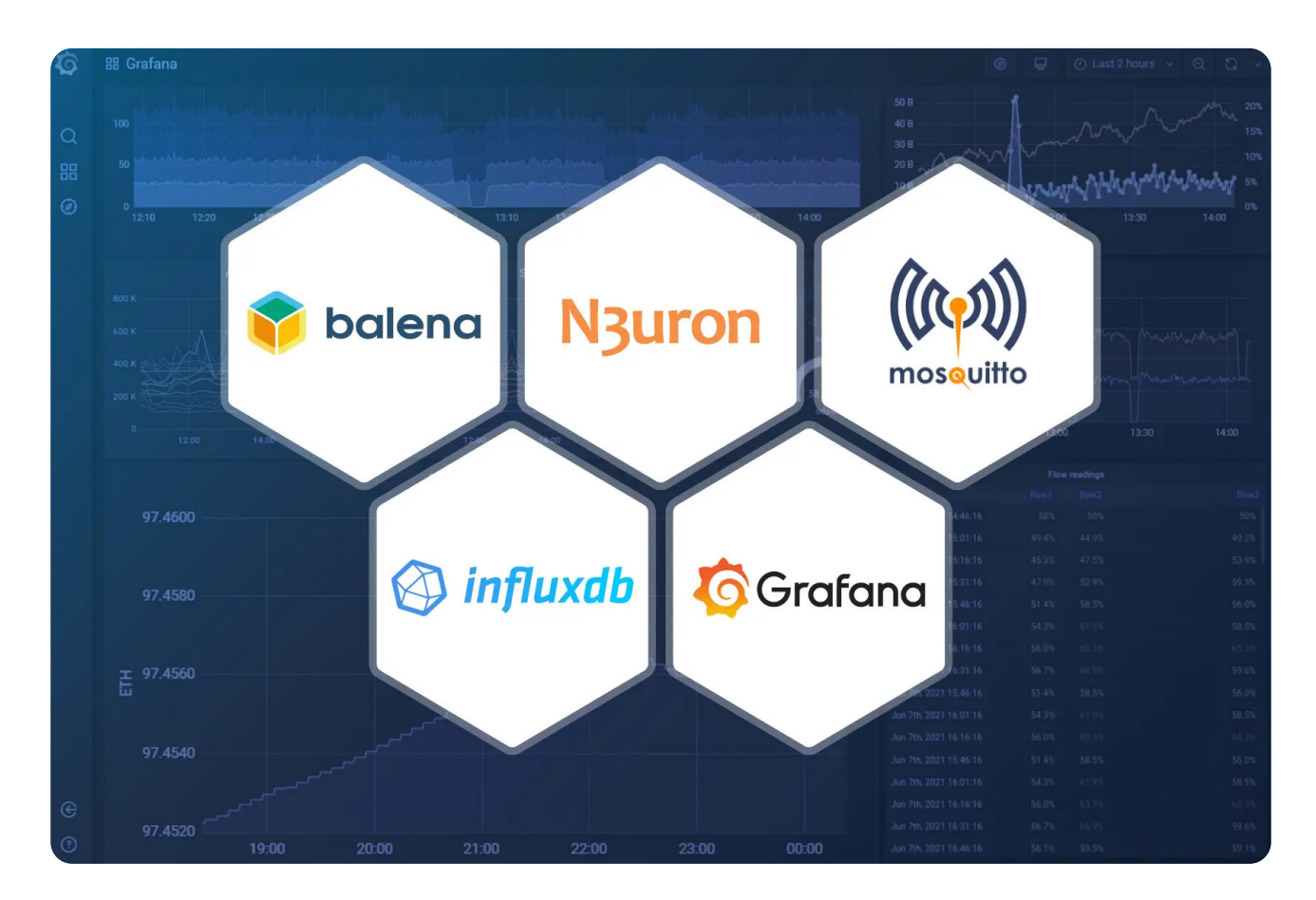

# Overview

In a previous <u>post</u>, we described how to simplify industrial data management by deploying a complete Industrial Edge node using Docker containers and our customized MING stack (MQTT, InfluxDB, **N3uron** and Grafana). As we explained, this architecture enables consistent, versioned, portable and scalable deployments that increase operational efficiency.

Let's take a closer look at the components of this stack:

• MQTT: A lightweight and efficient, publish-subscribe protocol.

• <u>InfluxDB:</u> A time-series database optimized for storing, querying and visualizing time-stamped data.

• **<u>N3uron</u>**: A lightweight industrial platform for DataOps that runs on devices at the edge of the network.

• **<u>Grafana</u>**: A popular open-source interactive data visualization platform for visualizing and analyzing data from any source.

When it comes to scaling projects, remotely managing all connected devices can become a daunting task for an IT team. Deploying software updates and critical fixes, as well as performing scheduled maintenance across multiple Edge Nodes and vast geographical distances can be challenging. That's where <u>balena</u> comes in, balena is a complete IoT fleet management platform that allows deploying, managing, and scaling fleets of IoT Linux devices.

In this article, we present a variant of the above-mentioned architecture that uses balena. Additionally, for this example, we will substitute HiveMQ for <u>Mosquitto</u> to make the solution even lighter.

|             | Grafana 🤇                                                                                                    | ₄ ۞ infl | uxdb                             | moseu      | ∭)<br>i#o    |
|-------------|----------------------------------------------------------------------------------------------------|----------|----------------------------------|------------|--------------|
|             | N <sub>3</sub> uron                                                                                                    |          | OTT Client<br>on Software Module | *          |              |
|             |                                                                                                    |          | _                                | _          |              |
|             | i in the second second |          | Cal                              | fornia ISO | {REST-API}   |
| SIEMENS a   | © MQTT                                                                                                    | Modbus   | dnp                              | ABB        | <b>U</b> SQL |
| SOLAR PLANT |                                                                                                    |          |                                  |            |              |
|             |                                                                                                    |          | Ba                               |            |              |

Infographic showing the Streamlined Data Management Process of MING Stack for Solar Plant Data Acquisition with OPC UA Protocol, N3uron MQTT Client Module, Mosquitto, InfluxDB, Grafana, and balena.

We have also drastically simplified the deployment process compared to our previous post. Now Telegraf (responsible for subscribing to the MQTT topics and inserting data into InfluxDB) and InfluxDB work out-of-the-box without any additional steps or configurations.

As you will see for yourself, the resulting solution is easier to manage, operate and scale to address organizations' data challenges than other legacy solutions on the market.

N<sub>3</sub>uron

The addition of N3uron to the MING stack provides several advantages including:

- The ability to adapt and scale in complex and growing environments.
- Lightweight and powerful edge computing capabilities.

• Secure communications, modern authentication strategies, user auditing, and control over system access to safeguard data and applications.

• Built-in tools for remote control, data visualization and analysis, provided by modules such as <u>Web</u> <u>Vision</u> and <u>Historian</u>.

• Templates, which allow for rapid building of complex data structures and communication configurations which help drastically reduce the amount of required work for deployments.

• The licensing model is server-based and unlimited, allowing for easy deployment of unlimited web clients, tags, connections, and devices.

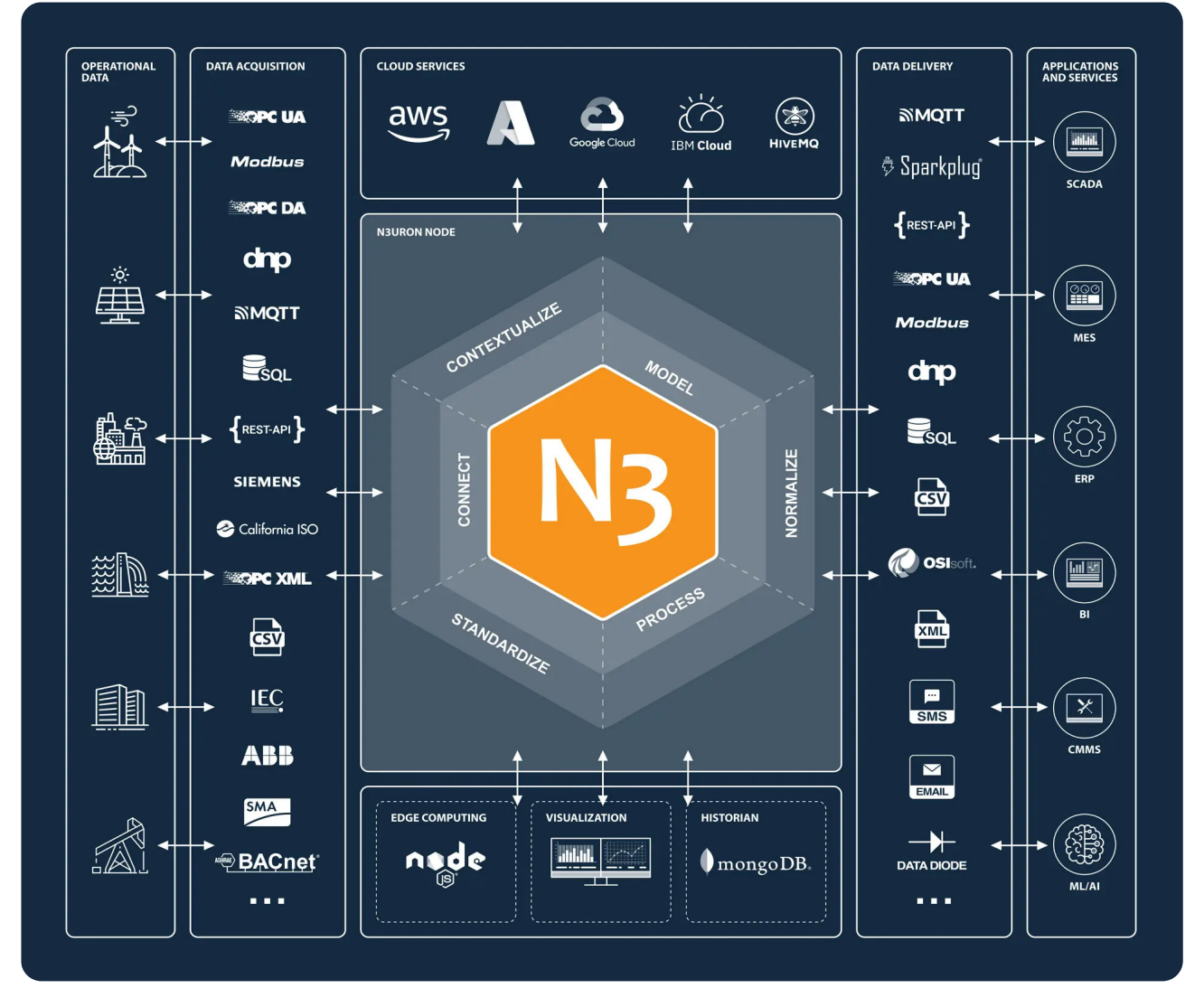

Infographic depicting N3uron platform's main features in operational data, data acquisition, delivery modules, applications, cloud services, edge computing, visualization, and historian functionalities.

By leveraging the capabilities of all these technologies working together, businesses can unlock new insights and efficiencies in their operations. Some potential use cases for the MING stack include:

- Real-time monitoring and analysis of industrial equipment and processes
- Integration of industrial data with enterprise systems for business intelligence and decision-making
- Energy management and optimization for industrial facilities
- Remote monitoring and control of distributed assets
- Integration of legacy industrial systems with modern data platforms
- Quality control and assurance for manufacturing processes
- Environmental monitoring and compliance reporting
- Predictive maintenance and anomaly detection for industrial machinery
- Asset tracking and inventory management

Alike in the previous post, once you have completed the configuration steps outlined in the following sections, you will have a fully functional proof of concept with real-time data streaming from a Photovoltaic Plant located in Italy. The data, received through a remote OPC UA Server, will flow seamlessly through your local N3uron instance and be displayed on your Grafana dashboard.

# Deploy MING with balena

# Deploy from balenaHub (Recommended)

BalenaHub is a marketplace that offers ready-to-deploy applications for small device fleets. With just a few clicks, it is possible to deploy and manage these applications centrally using balenaCloud.

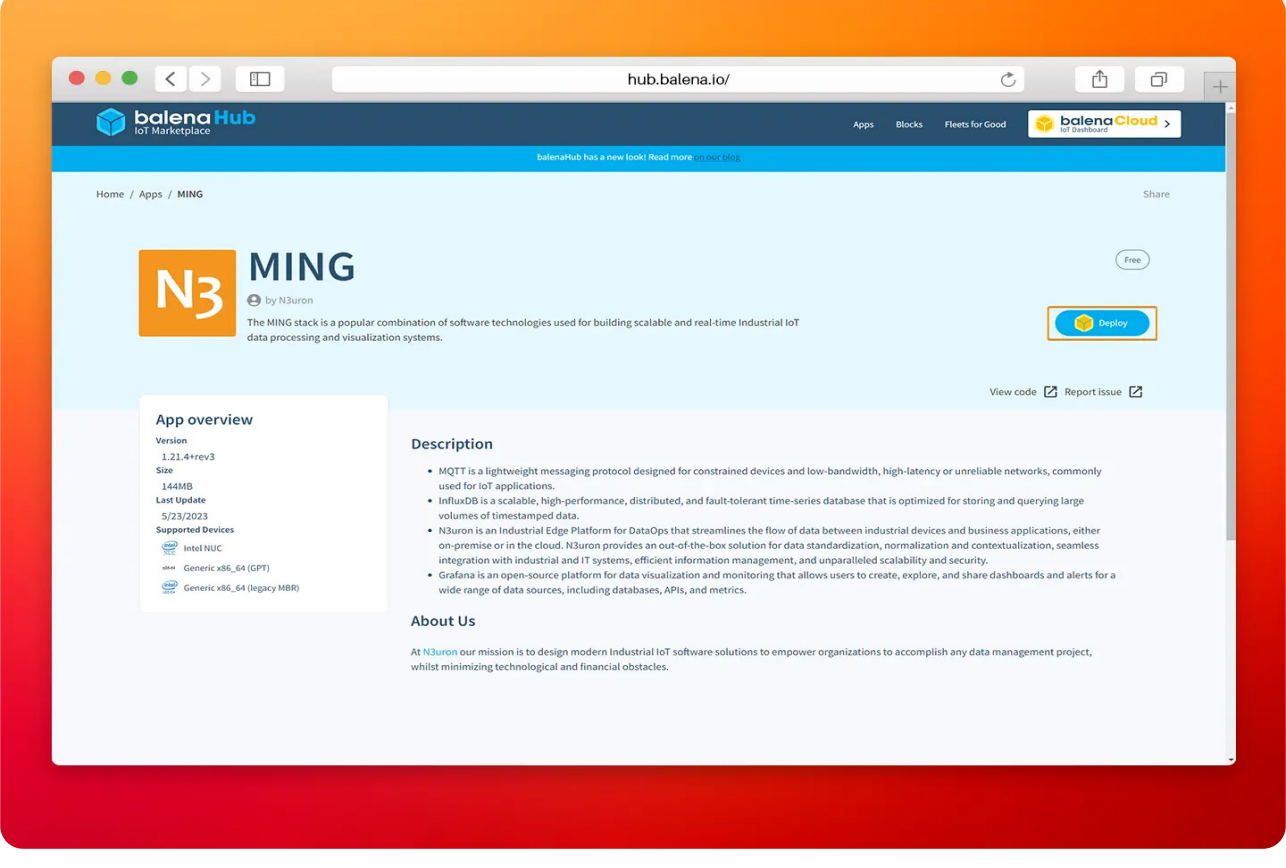

Image displaying N3uron MING Stack from balena Hub web page.

• Step 1: To deploy the N3uron application, simply visit <u>https://hub.balena.io/apps/2047510/MING</u> and click on the **Deploy** button. You will then be prompted to log in to your balenaCloud account. Once logged in, you can choose to deploy the app to either a new or an existing fleet.

| ••• <                                                                                   |                                                                                                    | dashboard.balena-cloud.com/                              |
|-----------------------------------------------------------------------------------------|----------------------------------------------------------------------------------------------------|----------------------------------------------------------|
|                                                                                         |                                                                                                    | 🗲 Getting Started 🗟 Docs 🖓 Roadmap 🕰 Forums 🔍 Status 📑 💕 |
| <ul> <li>➢ Fleets</li> <li>➢ Apps</li> <li>➢ Blocks</li> <li>➢ Organizations</li> </ul> | Create flee<br>Create flee<br>Conned by Nilaron<br>Create<br>Conned by Nilaron<br>Create<br>Conned by Nilaron<br>Create<br>Create<br>Cre | Careet extrint.                                          |
| Changelog<br>v19:3.5                                                                    |                                                                                                    |                                                          |

Screenshot of the balena Cloud panel for creating and deploying to a fleet N3uron.

• Step 2: Click on Add device.

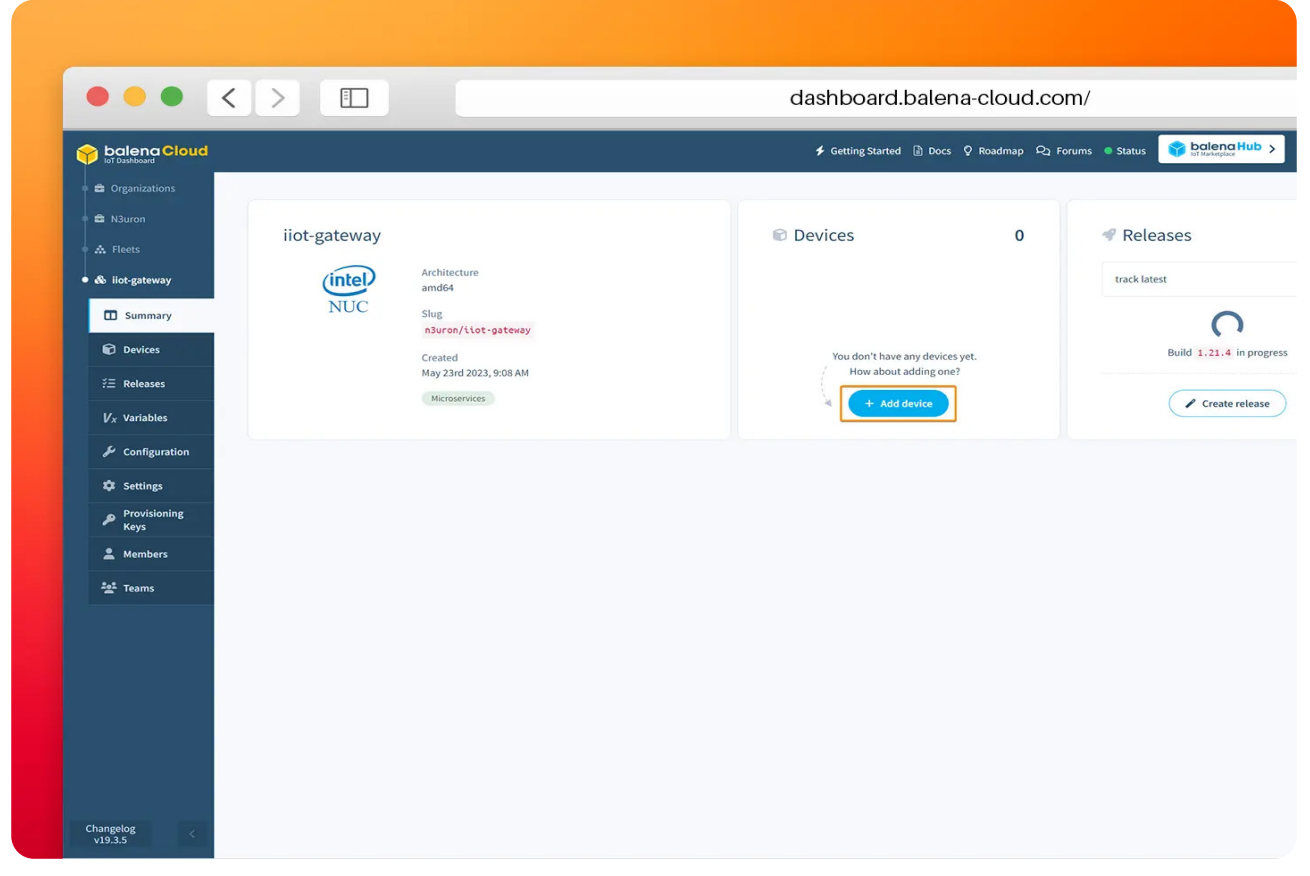

Image showing the balena Cloud summary panel for adding N3uron IIoT Gateway Device.

• **Step 3:** Configure the new device and flash it with <u>balenaEtcher</u>, follow the step-by-step instructions from balena.

|                                   |                                                                   |                                                              |                                            |                                                                   |                                                                                                    | -            |            |
|-----------------------------------|-------------------------------------------------------------------|--------------------------------------------------------------|--------------------------------------------|-------------------------------------------------------------------|----------------------------------------------------------------------------------------------------|--------------|------------|
| balena Cloud                      |                                                                   |                                                              |                                            | ✤ Getting Started                                                 | Docs Q Roadmap Q Forums Status                                                                                                    | Daniel Paesa | <b>*</b> ~ |
| Organizations     B N3uron        | 🤗 Add new device                                                  |                                                              |                                            |                                                                   | ×                                                                                                    | 1            |            |
| A need                            | Select device type                                                |                                                              | Select OS type [                           |                                                                   | Instructions                                                                                                    |              |            |
| • as not-gateway                  | Mintel NUC                                                        | ~                                                            | balenaOS                                   | ~                                                                 | <ol> <li>Use the form on the left to configure and download balenaOS for<br/>your new device.</li> </ol>                                | ~            |            |
| Summary                           | Select version                                                    |                                                              |                                            |                                                                   | 2 Insert the USB key to the host machine.                                                                                               |              |            |
| Devices                           | 2.115.0 recommended Select edition                                | Ý                                                            | Show outdated versions                     |                                                                   | Write the balenaOS file you downloaded to the USB key. We recommend using Etcher.                                                       | nore         |            |
|                                   | Development ? Recommended for first                               | time users<br>loping an application and want to use the fast | local mode workflow. This variant should r | ever be used in                                                   | Wait for writing of balenaOS to complete.                                                                                               |              |            |
| V <sub>X</sub> variables          | production.                                                       |                                                              |                                            |                                                                   | Remove the USB key from the host machine.                                                                                               |              |            |
| F Configuration                   | Production Production images are ready for production deployments | s, but don't offer easy access for local develop             | oment.                                     | Warning! This will also completely erase internal storage medium. |                                                                                                    |              |            |
| Settings                          | Network Connection                                                |                                                              |                                            |                                                                   | so please make a backup first.                                                                                                    |              |            |
| Provisioning<br>Keys              | O Ethernet only                                                   |                                                              |                                            |                                                                   | 8 Ensure there are no other USB keys are inserted. Power on the Intel<br>NUC with a keyboard connected. Press the F10 key while BIOS is |              |            |
| 🚊 Members                         | Wifi + Ethernet                                                   |                                                              |                                            |                                                                   | loading to enter the boot menu. Select the USB key from the boot<br>menu.                                                               |              |            |
| <sup>2</sup> 알 <sup>‡</sup> Teams | + Advanced                                                        |                                                              |                                            |                                                                   | (9) Wait for the Intel NUC to finish flashing and shutdown. Please wait<br>until all LEDs are off.                                      |              |            |
|                                   |                                                                   |                                                              |                                            | 🎯 Flash 🗸                                                         | Remove the USB key from the Intel NUC.                                                                                                  |              |            |
|                                   |                                                                   |                                                              |                                            |                                                                   | Power up the Intel NUC to boot the device.                                                                                              |              |            |
|                                   |                                                                   |                                                              |                                            |                                                                   | Your device should appear in your fleet in the dashboard within a<br>few minutes. Have fun!                                             |              | 6          |
|                                   |                                                                   |                                                              |                                            |                                                                   | For more details please refer to our Getting Started Guide.                                                                             |              |            |
|                                   |                                                                   |                                                              |                                            |                                                                   |                                                                                                    |              |            |
|                                   |                                                                   |                                                              |                                            |                                                                   |                                                                                                    |              |            |
|                                   |                                                                   |                                                              |                                            |                                                                   |                                                                                                    |              |            |
| Changelog<br>v19.3.5              |                                                                   |                                                              |                                            |                                                                   |                                                                                                    |              |            |

Image displaying the field for selecting the version in the "add new device" panel of balenaEtcher.

• **Step 4:** After powering up the device it'll appear on your balenaCloud dashboard. All the services are automatically downloaded and launched by balena.

|                                   |                    |           |                  | dashboard.bale    | ena-clo | oud.con | n/                         | C               | Ű           |                |
|-----------------------------------|--------------------|-----------|------------------|-------------------|---------|---------|----------------------------|-----------------|-------------|----------------|
|                                   |                    |           |                  |                   |         |         | 🗲 Getting Started 🚡 Docs 🔇 | Roadmap 🕰 Forum | s 🔍 Status  | St Marketplace |
| 🔹 🖴 Organizations                 |                    |           |                  |                   |         |         |                            |                 |             |                |
| 🖬 📾 N3uron                        | wandaring          | zombio    |                  |                   | -       |         | (R) CPU                    | ~85%            | Temperat    | ture           |
| 🔹 🚓 Fleets                        | wandering-         | -zomble   |                  |                   | Action  | is v    |                            |                 | es rempere  | une .          |
| . B. Hat material                 | STATUS             | L         | luid             | TYPE              |         |         | Memory                     | 997 MB/1.9 GB   | Storage     |                |
| taa not-gateway                   | • Online           |           | JCe25Ce          | NUC               |         |         |                            |                 | (/dev/sda6) |                |
| & Devices                         | ONLINE FOR         | ,         | IOST OS VERSION  | OS VARIANT        |         |         |                            |                 |             |                |
| • 🐨 wandering-zombie              | 3 minutes          | t         | alenaOS 2.115.0  | production        |         |         | Logs                       |                 |             | Timestamos     |
|                                   | SUPERVISOR VERSION | 0         | URRENT RELEASE   | TARGET RELEASE    |         |         | Logs                       |                 | UIC         | Timestamps     |
|                                   | 14.11.1            | 1         | .21.4+rev2 🥝     | 1.21.4+rev2       |         |         | Q Search entries           |                 |             | ▼ Add filter   |
| ↓ V <sub>X</sub> Device Variables | FLEET              | s         | UPPORT ACCESS    | IS ACTIVE         |         |         | No logs yet                |                 |             |                |
| Configuration                     | nsuron/llot-gat    | teway     | л                | •                 |         |         |                            |                 |             |                |
| Actions                           | 192.168.1.53       |           | UBLIC IP ADDRESS | 08:00:27:10:84    | 15      |         |                            |                 |             |                |
| Actions                           | TAGS (0)           |           |                  | PUBLIC DEVICE URL |         |         |                            |                 |             |                |
| 🌣 Settings                        | No tags configured | d yet     |                  | Off On            |         |         |                            |                 |             |                |
| Diagnostics                       |                    |           |                  |                   |         |         |                            |                 |             |                |
| 1 Location                        | NOTES              |           |                  |                   |         |         |                            |                 |             |                |
|                                   | Add device note    | es        |                  |                   |         |         |                            |                 |             |                |
|                                   |                    |           |                  |                   |         |         |                            |                 |             |                |
|                                   | Service 🗢          | Status 🗢  | Release 🗢        |                   |         |         | Terminal                   |                 |             |                |
|                                   | grafana            | 🙁 Running | 1.21.4+rev2      | Þ                 |         |         |                            | Select a        | target 🗸    |                |
|                                   | influxdb           | 😋 Running | 1.21.4+rev2      | •                 |         |         |                            |                 |             |                |
|                                   | mgtt               | Running   | 1.21.4+rev2      | Þ                 |         |         |                            |                 |             |                |
| Changelog<br>v19.3.5              |                    |           |                  |                   | -       | _       |                            |                 |             |                |
|                                   | n3uron             | Running   | 1.21.4+rev2      |                   |         |         |                            |                 |             |                |

Image displaying Wandering Zombie Panel of balena Cloud.

# Deploy from the Github repository (For advanced users)

If you are a balena CLI expert, feel free to use balena CLI. This option lets you configure in detail some aspects, like adding new services to your deploy or configure the existing but requires that you have both Git and the balena CLI installed on your system.

To do this, create an application in your balenaCloud dashboard, clone our repository, customize it to your needs and use the **balena push** command to deploy the stack to your fleet of devices.

git clone https://github.com/n3uron/ming-balena

cd ming-balena

balena login && balena push <fleet-name>

# **Configure N3uron**

• **Step 1:** Open your web browser and go to <u>http://<Local-IP>:8003</u> (in our case <u>http://192.168.1.53:8003/</u>) and login to N3uron's WebUI.

- User: admin
- Password: n3uron

|                   | 192.168.1.53:8003/ | Ċ Ê Ē +                                                      |
|-------------------|--------------------|--------------------------------------------------------------|
|                   |                    | N3uron                                                       |
|                   |                    |                                                              |
|                   |                    |                                                              |
|                   |                    |                                                              |
|                   |                    |                                                              |
|                   | N3uron             |                                                              |
|                   | User:              |                                                              |
|                   | admin              |                                                              |
|                   | Password:          |                                                              |
|                   |                    |                                                              |
|                   | Log in             |                                                              |
|                   |                    |                                                              |
|                   |                    |                                                              |
|                   |                    |                                                              |
|                   |                    |                                                              |
| Powered by N3uron |                    | Logged in as: admin 2023/06/16 13:23:16 Europe/Madrid CEST 🔞 |
|                   |                    |                                                              |
|                   |                    |                                                              |

Image illustrating the login process to the N3uron web UI interface.

• Step 2: Navigate to the Config menu and click on Manage backups.

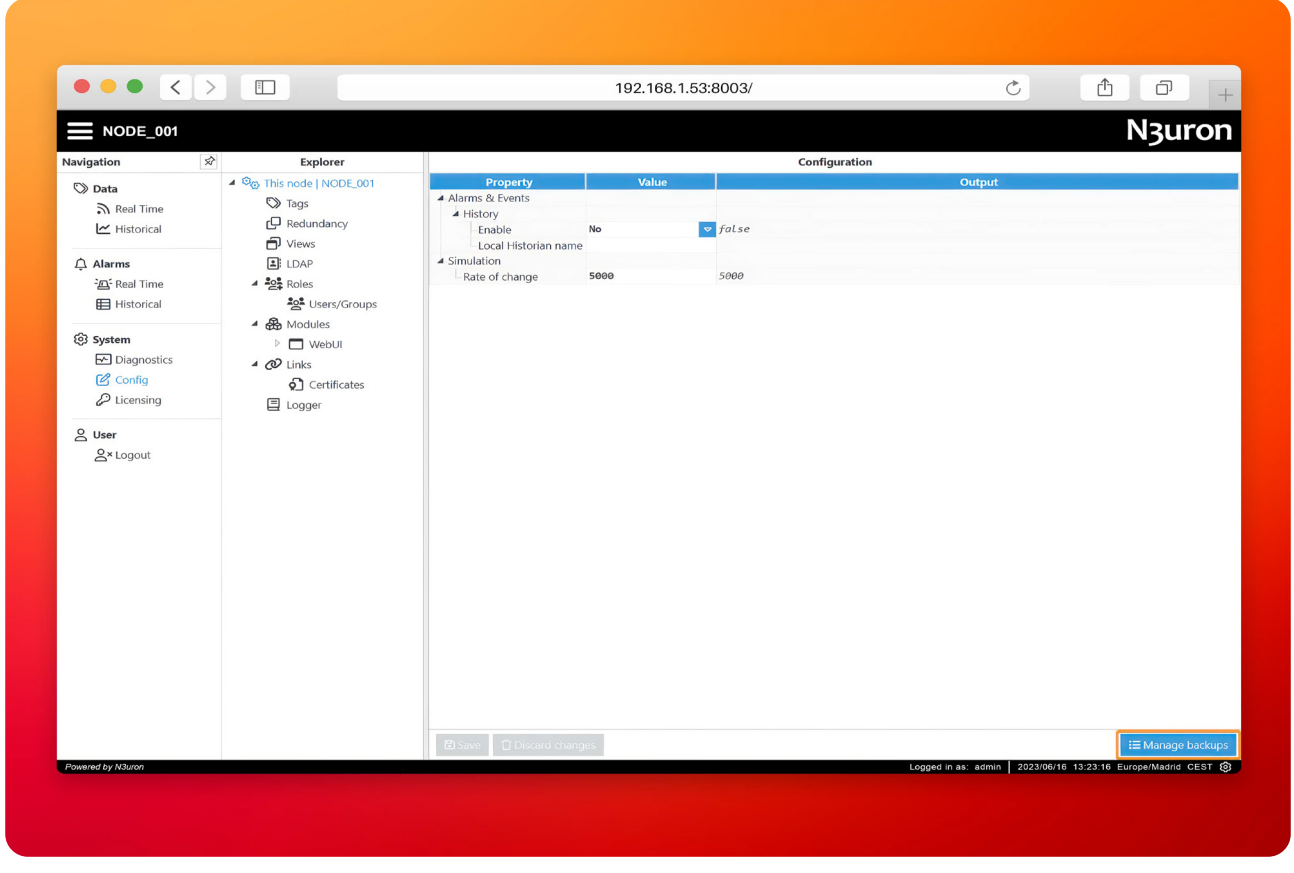

Image showcasing the management of backups through the N3uron WebUI interface for efficient backup operations.

• Step 3: Download the N3uron backup file for this demo, click on Import and select the file.

|                                                                                    |                                                                                               |                                               | 192.108.1.55.8003/                                   |               | 0      |                   |
|------------------------------------------------------------------------------------|-----------------------------------------------------------------------------------------------|-----------------------------------------------|------------------------------------------------------|---------------|--------|-------------------|
| NODE_001                                                                           |                                                                                               |                                               |                                                      |               |        | N3uron            |
| Navigation 🕺                                                                       | Explorer                                                                                      |                                               |                                                      | Configuration |        |                   |
| Data<br>Real Time                                                                  | So This node   PV Site Demo     Tags     P Redundancy     Views                               | Property<br>Alarms & Events<br>Backup manager | Value                                                | ×             | Output |                   |
| Alarms<br>Real Time                                                                | E LDAP<br>2 22 Roles<br>2 Users/Groups                                                        | Name                                          | Date created ↓                                       |               |        |                   |
| <ul> <li>System</li> <li>Diagnostics</li> <li>Config</li> <li>Licensing</li> </ul> | <ul> <li>WebUI</li> <li>WebUI</li> <li>WebUI</li> <li>Certificates</li> <li>Logger</li> </ul> |                                               |                                                      |               |        |                   |
| 2 User<br>2×Logout                                                                 |                                                                                               |                                               | _                                                    |               |        |                   |
|                                                                                    |                                                                                               | Name<br>Created by<br>Description             | Date created invalid date<br>Source node<br>Versions | *             |        |                   |
|                                                                                    |                                                                                               | 📤 Import 🕇 + Create                           |                                                      | × Close       |        |                   |
|                                                                                    |                                                                                               |                                               |                                                      |               |        |                   |
|                                                                                    |                                                                                               | Save Discard chang                            | es                                                   |               |        | i≡ Manage backups |

The image displays the Backup Manager window of N3uron, illustrating the required steps for users to import their backup files.

• **Step 4:** Next, load the backup. When prompted to restart, select **Close** and manually restart the service from the balenaCloud dashboard.

|                                                                                                    |                                                                                                    | 18                                                                                                    | 32.106.1.53.8003/                                                                                                    | 0                              |                                                          |
|----------------------------------------------------------------------------------------------------|----------------------------------------------------------------------------------------------------|----------------------------------------------------------------------------------------------------|----------------------------------------------------------------------------------------------------|--------------------------------|----------------------------------------------------------|
| NODE_001                                                                                                    |                                                                                                    |                                                                                                    |                                                                                                    |                                | N3uror                                                   |
| Navigation 🔗                                                                                                    | Explorer                                                                                                    |                                                                                                    | Configuration                                                                                                    |                                |                                                          |
| Image: Second state of the second state of the second | <ul> <li>Interforce (INOPE, 001)</li> <li>Tags</li> <li>Redundancy</li> <li>Views</li> <li>LDAP</li> <li>Roles</li> <li>Roles</li> <li>Nodules</li> <li>Webul</li> <li>Webul</li> <li>Certificates</li> <li>Logger</li> </ul> | Alams & Events<br>Backup manager<br>Mame<br>auron-ming-b 2023/05/22 16:11:<br>Load<br>Romano<br>Export<br>Delete<br>Name n3uron-ming-balena-bck<br>Created by admin<br>Description | Date created ↓           0           Date 2023/05/22 16:11:20:811           created           Source           PV Site Demo@415001386e91           Versions ext: 121.4:230221:1417           bootstrap: 138.4:230221:0859           AbbVpC[ient: 13.3-<br>221117:1222           AcquisulteXmiCollector: 17.0-<br>220307:1312           AuditTrail: 10.1-230221:0855 | σαφα                           |                                                          |
| Powered by N3uron                                                                                                    |                                                                                                    | Import     Create     Discard changes                                                                                                    | X Close                                                                                                    | Logged in as: admin   2023/060 | I≣ Manage backup<br>18. 13:23:16. Europe/Madrid. CEST. € |

This image displays the process of loading a N3uron backup file from the Backup Manager panel in the WebUI interface.

| NODE_001                                                                                                    |                                                                                                    |                                                                                                    |                                                                                                    |                                                                                                    |                                                    |     | N3uror           |
|----------------------------------------------------------------------------------------------------|----------------------------------------------------------------------------------------------------|----------------------------------------------------------------------------------------------------|----------------------------------------------------------------------------------------------------|----------------------------------------------------------------------------------------------------|----------------------------------------------------|-----|------------------|
| Navigation 🕺                                                                                                    | Explorer                                                                                                    |                                                                                                    |                                                                                                    | Configuratio                                                                                                    | on                                                 |     |                  |
| > Data         A Real Time         >> Historical         >> A Real Time         >> Historical         >> System         >> Diagnostics         >> Config         >> User         >> Vereinsing | <ul> <li>One code (PV Site Demo</li> <li>Tage</li> <li>Redundancy</li> <li>Views</li> <li>LDAP</li> <li>Site Code</li> <li>Redundancy</li> <li>Site Code</li> <li>Reductions</li> <li>So DerivedTags</li> <li>So DerivedTags</li> <li>So DerivedTags</li> <li>Opcutacient</li> <li>Opcutacient</li> <li>Opcutacient</li> <li>Opcutacient</li> <li>Opcutacient</li> <li>Opcutacient</li> <li>Continues</li> <li>Continues</li> <li>Logger</li> </ul> | A Alarms & Events<br>Backup manager<br>Mame<br>110<br>Name näuron-ming-balena-bck<br>Backup<br>The Backup<br>The Backup<br>The State is<br>Created by admit<br>Description | Value 2023/05/22 16:11:2 2023/05/22 16:11:2 2023/05/22 16:11:2 result result re | Date created<br>Date created<br>ed successfully.<br>es to apply the changes:<br>to so to apply the changes:<br>to so the changes:<br>to so the changes:<br>to | Our<br>X<br>1<br>9<br>22<br>24<br>39<br>X<br>Close | put |                  |
|                                                                                                    |                                                                                                    |                                                                                                    |                                                                                                    |                                                                                                    |                                                    |     | i≣ Manage backu; |
|                                                                                                    |                                                                                                    |                                                                                                    |                                                                                                    |                                                                                                    |                                                    |     | i≣ Manage backu  |

The image highlights the step of restarting the N3uron service within the WebUI interface Using the Backup Result pop-up.

N<sub>3</sub>uron

| lot Dashboard                   |                          |           |             |                          |        |   |   |                                                                                                    |             |
|---------------------------------|--------------------------|-----------|-------------|--------------------------|--------|---|---|----------------------------------------------------------------------------------------------------|-------------|
| 🔹 🚔 Organizations               | ONLINE FOR<br>27 minutes | host      | aos 2.115.0 | OS VARIANT<br>production |        |   |   |                                                                                                    |             |
| 🔹 🖴 N3uron                      | SUPERVISOR VERSION       | N CURRE   | NT RELEASE  | TARGET RELEASE           |        |   |   | Logs UTC Timestamps ( 🛓 🌘 🖍                                                                                                    |             |
| • 🛦 Fleets                      | 14.11.1                  | 1.21.     | +rev2 🥝     | 1.21.4+rev2              |        |   |   | Q Search entries                                                                                                    |             |
| 🔹 💩 ilot-gateway                | FLEET                    | SUPPO     | RT ACCESS   | IS ACTIVE                |        |   |   | n3uron 08:31:28.083   INFO   ModuleManager -> Saving config file: /opt/n3uron/co                                                                           |             |
| 🔹 🗞 Devices                     |                          | PUBLI     | IP ADDRESS  | MAC ADDRESS              |        |   |   | nfig/bootstrap/links.n3c<br>n3urom 08:31:28.084   INFO   ModuleManager -> File not updated                                                                 |             |
| • wandering-zombie              | 192.168.1.53             | 88.6      | .82.229     | 08:00:27:10              | :84:15 |   |   | n3uron 08:31:28.086   INFO   ModuleManager -> Saving config file: /opt/h3uron/cd<br>nfig/bootstrap/logger.n3c                                              | <b>&gt;</b> |
| H Summary                       | TAGS (0)                 |           |             | PUBLIC DEVICE UP         | RL.    |   |   | n3uron 08:31:28.086   TNFO   ModuleManager -> File not updated<br>n3uron 08:31:28.088   TNFO   ModuleManager -> Saving confi <u>g file: /opt/n3uron/co</u> |             |
|                                 | No tags configure        | ed yet    |             | Off Or                   |        |   |   | nfig/bootstrap/redundancy.n3c                                                                                                    |             |
| V <sub>X</sub> Device Variables | NOTES                    |           |             |                          |        |   |   | nBuron 08:31:28.092   INFO   ModuleManager -> Saving config file: /opt/nBuron/co                                                                           |             |
| Configuration                   | Add device no            | tes       |             |                          |        |   |   | Warning: Suppressed 9 message(s) due to slow reading                                                                                                    |             |
| Actions                         |                          |           |             |                          |        |   | 4 |                                                                                                    |             |
| 🌣 Settings                      | Service ¢                | Status 🗢  | Release 🗢   |                          |        |   |   | Terminal                                                                                                    |             |
| Diagnostics                     | grafana                  | 🗢 Running | 1.21.4+rev2 |                          |        | ø |   | Select a target 🗸                                                                                                    |             |
|                                 | influxdb                 | O Running | 1.21.4+rev2 |                          |        | 2 | œ | >_ Start terminal session                                                                                                    |             |
|                                 | mqtt                     | Running   | 1.21.4+rev2 |                          |        | c |   |                                                                                                    |             |
|                                 | n3uron                   | 🗢 Running | 1.21.4+rev2 |                          |        | ø |   |                                                                                                    |             |
|                                 | telegraf                 | 🗢 Running | 1.21.4+rev2 |                          |        | ø |   |                                                                                                    |             |
|                                 |                          |           |             |                          |        |   |   |                                                                                                    |             |
|                                 |                          |           |             |                          |        |   |   |                                                                                                    |             |
|                                 |                          |           |             |                          |        |   |   |                                                                                                    |             |

Screenshot showing the restarted balenaCloud Dashboard page.

After restoring the node backup you will get a fully configured N3uron instance. Take some time to review the node and its configuration.

For example, you may see an <u>OPC UA Client</u> connected to <u>datasim.n3uron.com:4840</u>, which is receiving real-time data from a PV Plant located in Europe.

|                            | 192.1         | 68.1.53:8003/                    | (                     |                                         |
|----------------------------|---------------|----------------------------------|-----------------------|-----------------------------------------|
|                            |               |                                  |                       | N3uron                                  |
| Explorer                   |               | Cor                              | nfiguration           |                                         |
| 🞭 This node   PV Site Demo | Templates     | Property                         | Value                 | Output                                  |
| 🛇 Tags                     |               | ▲ ₹ DataSimN3                    | <≓ Client>            |                                         |
|                            |               | Enable data collection           | Tes                   | 5000                                    |
| Views                      |               | Subscription batch delay         | 9                     | 0                                       |
|                            |               | - Override timestamps            | No                    | ✓ false                                 |
|                            |               | ▲ Connection                     |                       |                                         |
| Roles                      |               | - Endpoint URL                   | opc.tcp://datasim.n3u | rou 器 opc.tcp://datasim.n3uron.com:4840 |
| Users/Groups               |               | Endpoint must exist              | No                    |                                         |
| ▲ ↔ Modules                |               | Security mode                    | None                  | ✓ NONE                                  |
| DerivedTags                |               | Security policy                  | None (Insecure)       | ✓ None                                  |
|                            | Model         | Requested session timeout        | 3600000               | 3600000                                 |
|                            | Z DataSimN3   | Reconnect delay                  | 5000                  | 5000                                    |
|                            | ( Buttoninito | Authentication                   | Ves                   | taua                                    |
| VebUI                      |               | Liser                            | sunnBrev              | sunn3ray                                |
| ▲                          |               | Password                         |                       | <hidden></hidden>                       |
| Certificates               |               | <ul> <li>Subscription</li> </ul> |                       |                                         |
| E Logger                   |               | -Publishing interval             | 1000                  | 1000                                    |
|                            |               | Lifetime count                   | 60                    | 60                                      |
|                            |               | Max. keepalive count             | 10                    | 10                                      |
|                            |               | Max. notifications per publish   | 10000                 | 10000                                   |

The image showcases the configuration panel of the OPC UA Client within the N3uron Web UI interface.

To visualize all the tags and their real time values, go to the **Data** $\rightarrow$ **Real Time**. In the example shown below, the Power Station 1 (PST001) is selected and the **Sublevels** checkbox is enabled.

| NODE_001            |            |                             |            |        |           |         |                         |           |            | N3uro                            |
|---------------------|------------|-----------------------------|------------|--------|-----------|---------|-------------------------|-----------|------------|----------------------------------|
| avigation 5         | Tag groups | O Pagay filter              |            | Sublau |           | Ta      | g list                  |           |            | F% 18 tags                       |
| Real Time           | ▲ BLUELAKE | Name                        | Value      | Unite  | Ousline 1 | Link    | Timestama               | Tune      | Accord     | Description                      |
| • Wittering         | A PVG001   | INVOOT/ACTIVE POWER         | 95.7       | EW/    | Good      | S Local | 2023/06/16 13:20:53:146 | number    | R          | Active Power                     |
| - Historical        | ▶ PST001   | INVOOT/REACTIVE POWER       | 0.9        | kVAr   | Good      | D Local | 2023/06/16 12:20:52:146 | number    | P          | Reactive Power                   |
| ô ···               | ▷ PST002   | INVOOT/ERECLIENCY           | 49.99      | Hz     | Good      | S Local | 2023/06/16 13:29:53:146 | number    | R          | Frequency                        |
| L Alarms            | ▷ PST003   | INV001/ACTIVE ENERGY        | 10590349.7 | kWh    | Good      | S Local | 2023/06/16 13:29:53:157 | number    | R          | Active energy produced           |
| - Real Time         | ▷ PST004   | INV001/POWER FACTOR         | 1.00       |        | Good      | S Local | 2023/06/16 13:29:53:146 | number    | R          | Power factor                     |
| Historical          | ▷ PST005   | INV001/VOLTAGE              | 330.9      | V      | Good      | S Local | 2023/06/16 13:29:53:135 | number    | R          | AC Voltage                       |
|                     | ▷ PS1006   | INV002/ACTIVE POWER         | 104.6      | kW     | Good      | S Local | 2023/06/16 13:29:53:100 | number    | R          | Active Power                     |
| System              |            | INV002/REACTIVE POWER       | 12         | kVAr   | Good      | S Local | 2023/06/16 13:29:53:100 | number    | R          | Reactive Power                   |
| Diagnostics         |            | INV002/FREQUENCY            | 49.99      | Hz     | Good      | S Local | 2023/06/16 13:29:53:100 | number    | R          | Frequency                        |
| TR Config           |            | INV002/ACTIVE ENERGY        | 10810215.6 | kWh    | Good      | S Local | 2023/06/16 13:29:53:112 | number    | R          | Active energy produced           |
| Coning<br>O Linning |            | INV002/POWER FACTOR         | 1.00       |        | Good      | S Local | 2023/06/16 13:29:53:100 | number    | R          | Power factor                     |
| Licensing           |            | INV002/VOLTAGE              | 330.9      | V      | Good      | Q Local | 2023/06/16 13:29:53:088 | number    | R          | AC Voltage                       |
| 0                   |            | WST001/POA IRRADIANCE       | -1.5       | w/m2   | Good      | S Local | 2023/06/16 13:29:23:033 | number    | R          | Plane of Array irrandiance       |
| ≧ User              |            | W KPI/PERFORMANCE_RATIO     | 0.00       | %      | Good      | S Local | 2023/06/16 13:25:28:091 | number    | R          | Performance ratio                |
| ex Logout           |            | WI/ACTIVE_POWER_5MIN_AVG    | 248.0      | kWh    | Good      | S Local | 2023/06/16 13:30:00:000 | number    | R          | 5 minutes average active power   |
|                     |            | ··· KPI/ACTIVE POWER TOTAL  | 200.3      | kWh    | Good      | ♥ Local | 2023/06/16 13:29:56:208 | number    | R          | Power station total active power |
|                     |            | KPI/POA_IRRADIANCE_5MIN_AVG | -1.5       | w/m2   | Good      | S Local | 2023/06/16 13:30:00:000 | number    | R          | 5 minutes average irradiance     |
|                     |            | KPI/NOMINAL_POWER           | 1000       | kWh    | Good      | S Local | 2023/06/06 17:57:35:846 | number    | R          | Nominal power                    |
|                     |            |                             |            |        |           |         |                         |           |            |                                  |
| owered by N3uron    |            |                             |            |        |           |         | Logged in               | as: admin | 2023/06/16 | i 13:23:16 Europe/Madrid CEST    |

The image showcases the N3uron real-time panel view within the N3uron Web UI interface.

The data model used in this demo represents a Photovoltaic Plant with inverters and weather stations. By using <u>templates</u> you can quickly generate new instances to rapidly build complex data structures. Any changes made to a template definition will be inherited by all its instances.

|                          |                  | . 100. 1100.0000,                     |                           |                                  |      |
|--------------------------|------------------|---------------------------------------|---------------------------|----------------------------------|------|
|                          |                  |                                       |                           | N3u                              | iror |
| Explorer                 |                  |                                       | Configuration             |                                  |      |
| This node   PV Site Demo |                  | Property                              | Value                     | Output                           |      |
| 🛇 Tags                   | Areas            | PST001                                | <  Power Station>         |                                  |      |
| Redundancy               | ⊳ © KPI          | <ul> <li>Custom properties</li> </ul> |                           |                                  |      |
|                          | Power stations   | cabin                                 | PST001                    | PST001                           |      |
| DJ Views                 | PV Inverters     | powerStation                          | <inherited></inherited>   | /SUNN3RGY/BLUELAKE/PVG001/PST001 |      |
| LDAP                     | Weather Stations | scanrate                              | <inherited></inherited>   | 5000                             |      |
| Roles                    |                  | Description                           | Power Station             | Power Station                    |      |
|                          |                  | ▲ Tags                                | ***                       |                                  |      |
| - Osers/Groups           |                  | ▲ 🗅 INV001                            | < Derived PVInverter>     |                                  |      |
| Hodules Modules          |                  | <ul> <li>Custom properties</li> </ul> |                           | 007004                           |      |
| DerivedTags              |                  | -cabin                                | = {cabin}                 | PS1001                           |      |
| MattClient               | = Model          | device                                | INVOOL                    | 100001                           |      |
|                          |                  | Scanrate                              | = {scanrate}              | 5000                             |      |
|                          | ▲ 🗅 BLUELAKE     | Description                           |                           |                                  |      |
| P 🔲 WebUI                | PVG001           |                                       | Desired Differenters      |                                  |      |
| 🖉 Links                  | ▷ 🗀 KPI          | A Custom properties                   | < Derived Pvinverter>     |                                  |      |
| Certificates             | PST001           | - Custom properties                   | - (cabin)                 | PST001                           |      |
|                          | ▷ 🗀 INV001       | davica                                |                           | TM/002                           |      |
| E Logger                 | ▷ 🗀 INV002       | contrato                              | - (scannate)              | 5000                             |      |
|                          | ⊳ 🗀 KPI          | Description                           | = [Seam arey              | 5000                             |      |
|                          | ▷ 🗀 WST001       | Description                           |                           |                                  |      |
|                          | ▷ D PST002       | C KPI                                 | < C1 KPI Power Station>   |                                  |      |
|                          | ▷ D PST003       |                                       |                           |                                  |      |
|                          | ▷ □ PST004       | Custom properties                     |                           |                                  |      |
|                          | PS1005           | cabin                                 | = {cabin}                 | PST001                           |      |
|                          | P 1 P31006       | Description                           | Plane of array irradiance | Plane of arrav irradiance        |      |
|                          |                  | ≻ Tags                                | , ,                       |                                  |      |
|                          |                  |                                       |                           |                                  |      |
|                          |                  |                                       |                           |                                  |      |
|                          |                  |                                       |                           |                                  |      |

The image showcases the Tags panel view in the N3uron Web UI interface, demonstrating the seamless process of generating templates for efficient data management.

As shown below, the template definition for Power Stations includes two inverters (INV01 and INV02), a Weather Station (WST001), and a KPI folder with some calculated and aggregated data computed using the <u>Derived Tags</u> module. A template usually has several custom properties that act as variables and can be referenced by the items within the template.

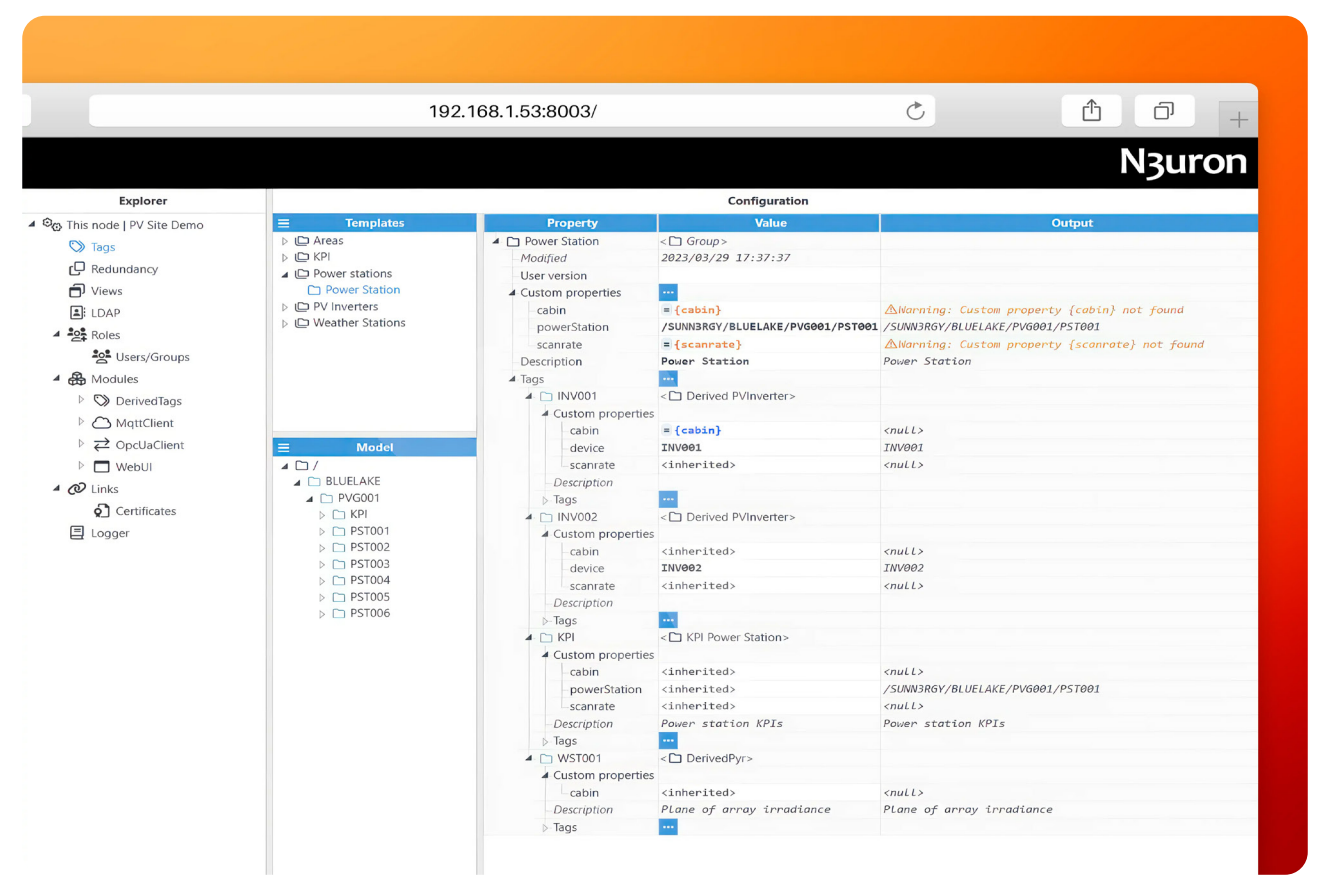

The image illustrates the Tags panel view in N3uron, highlighting the template structure for Power Stations.

The image below shows how to reference Custom Properties in expressions, when configuring tags.

|                                                                                                    |                                                                                          | 192.168.1.53:8003/                                                                                                    |                                                                                          | Ċ                                                                                           | 1 0 +                          |
|----------------------------------------------------------------------------------------------------|------------------------------------------------------------------------------------------|----------------------------------------------------------------------------------------------------|------------------------------------------------------------------------------------------|---------------------------------------------------------------------------------------------|--------------------------------|
| Explorer                                                                                                    |                                                                                          |                                                                                                    | Configuration                                                                            |                                                                                             | N3uron                         |
| This node I PV Site Demo                                                                                                    |                                                                                          | Property                                                                                                    | Value                                                                                    |                                                                                             | Output                         |
| Tags  Redundancy  Views                                                                                                    | Areas      KPI      Power stations      D D/ Invertors                                   | <ul> <li>Derived PVInverter</li> <li>Modified</li> <li>User version</li> <li>Custom properties</li> </ul>                               | < 🗅 Group><br>2023/03/30 11:53:30                                                        |                                                                                             |                                |
| <ul> <li>LDAP</li> <li>Roles</li> <li>Set Users/Groups</li> </ul>                                                                                                    | <ul> <li>Derived PVInverter</li> <li>Weather Stations</li> </ul>                         | - cabin<br>device<br>scanrate<br>Description                                                                                            | <pre>= {cabin} = {scanrate}</pre>                                                        | ☆Warning: Custom p<br><br>☆Warning: Custom p                                                | roperty {cabin} not found      |
| <ul> <li>▲ A Modules</li> <li>▷ ▷ DerivedTags</li> <li>▷ △ MqttClient</li> <li>▷ ⇄ OpcUaClient</li> </ul>                                                                                                    | = Model                                                                                  | Tags     ACTIVE_ENERGY     Type     Format     Deadhand                                                                                 | <ul> <li>S Tag&gt;</li> <li>Number</li> <li>Decimal precision 1</li> <li>0.0u</li> </ul> | <ul> <li>¬ number</li> <li>¬ %.1f</li> <li>∂ ∂u</li> </ul>                                  |                                |
| <ul> <li>↓ ∠ Opculationt</li> <li>↓ ∠ Opculationt</li> <li>↓</li></ul> | ▲ ☐ /<br>▲ ☐ BLUELAKE<br>▲ ☐ PVG001<br>→ ☐ KPI<br>→ ☐ PST001<br>→ ☐ PST002<br>→ ☐ PST003 | Client access<br>Persistency mode<br>b Details<br>b Simulation<br>b Assigned views<br>b Scaling<br>4 Source                             | Read Only<br>None                                                                        | ♥ R<br>♥ Ø                                                                                  |                                |
|                                                                                                    | <ul> <li>▷ PST004</li> <li>▷ PST005</li> <li>▷ PST006</li> </ul>                         | Enabled<br>Module type<br>Module name<br>Config<br>OPC UA Clien                                                                         | Yes<br>OpcUaClient<br>OpcUaClient<br>DataSimN3                                           | <ul> <li>v true</li> <li>v OpcUaCLient</li> <li>v OpcUaCLient</li> <li>DataSimN3</li> </ul> |                                |
|                                                                                                    |                                                                                          | Node ID<br>Data structure<br>> Options<br>> History                                                                                     | <pre>ms=2;s=SUNN3RGY.BLUELAKE.PVG001 Scalar</pre>                                        | ₩ ns=2;s=SUNN3RGY.BLU<br>scalar                                                             | ELAKE.PV6001.nullACTIVE_ENERGY |
|                                                                                                    |                                                                                          | <ul> <li>→Alarms &amp; Events</li> <li>◇ ACTIVE_POWER</li> <li>◇ FREQUENCY</li> <li>◇ POWER_FACTOR</li> <li>◇ REACTIVE POWER</li> </ul> | < \0 Tag><br>< \0 Tag><br>< \0 Tag><br>< \0 Tag><br>< \0 Tag>                            |                                                                                             |                                |

In the image, you can see the Tags panel view in N3uron. It showcases how to reference Custom Properties in expressions when setting up tags.

As you continue to explore the N3uron instance, you will also find that the node includes an <u>MQTT Client</u> that is already configured to push data to the local Mosquitto MQTT broker.

|                            | 192.1         | 168.1.53:8003/            |                                  | Ċ                                             | ₫ ₽ +                                       |
|----------------------------|---------------|---------------------------|----------------------------------|-----------------------------------------------|---------------------------------------------|
|                            |               |                           |                                  |                                               | N3uron                                      |
| Explorer                   |               |                           | Configuration                    |                                               |                                             |
| 🕲 This node   PV Site Demo |               | Property                  | Value                            |                                               | Output                                      |
| S Tags                     |               | ▲ ∠ Mosquitto             | $< \rightleftarrows$ Connection> |                                               |                                             |
| Redundancy                 |               | -Enable MQTT connection   | Yes                              | 🗢 true                                        |                                             |
|                            |               | Version                   | MQTT 5                           | ▽ 5                                           |                                             |
| Views                      |               | Destination broker        | Custom                           | ✓ custom                                      |                                             |
| LDAP                       |               | Authentication            | News                             |                                               |                                             |
| A Roles                    |               | Autnentication mode       | None                             | none                                          |                                             |
| Users/Groups               |               | Password                  |                                  |                                               |                                             |
| A A Modules                |               | Certificate               | and file selected                | <no file="" selected<="" td=""><td></td></no> |                                             |
|                            |               | Private key               | <no file="" selected=""></no>    | <pre> <no file="" selected=""></no></pre>     |                                             |
| Derived lags               |               | - CA certificate          | <no file="" selected=""></no>    | <pre><no file="" selected=""></no></pre>      |                                             |
| MqttClient                 |               | Reject Unauthorized       | Yes                              | true                                          |                                             |
| ▷ ⇄ OpcUaClient            | ■ Model       | Connection options        |                                  |                                               | a second of the second second second second |
| WebUI                      | ▲ ⇄ Mosquitto | -Protocol                 | MQTT                             | ✓ mgtt                                        |                                             |
| 1 O Links                  | Publisher     | -Broker URL               | mqtt                             | mqtt                                          |                                             |
|                            | 🛇 TagFilter   | Port                      | 1883                             | 1883                                          |                                             |
| Q_ Certificates            |               | Clean session             | Yes                              | true                                          |                                             |
| E Logger                   |               | - Client ID               | edge01                           | edge01                                        |                                             |
|                            |               | -Reconnect period         | 30000                            | 30000                                         |                                             |
|                            |               | -Keep-alive interval      | 60                               | 60                                            |                                             |
|                            |               | Interval between messages | 0                                | 0                                             |                                             |
|                            |               | 4 Properties              |                                  |                                               |                                             |
|                            |               | Session expiry interval   |                                  |                                               |                                             |
|                            |               | User Properties           |                                  |                                               |                                             |
|                            |               | - Enable                  | No                               | ▼ false                                       |                                             |
|                            |               | Topic                     | 10                               | Juese                                         |                                             |
|                            |               | Payload                   |                                  |                                               |                                             |
|                            |               | -Quality of service       | Q05 0                            | <i>▽</i> 0                                    |                                             |
|                            |               | Retain flag               | No                               | ✓ false                                       |                                             |
|                            |               | ▲ Properties              |                                  |                                               |                                             |
|                            |               | -Will Delay Interval      | 0                                | 0                                             |                                             |
|                            |               | Message expiry interval   | 0                                | 0                                             |                                             |
|                            |               | User Properties           |                                  |                                               |                                             |
|                            |               | Agents                    |                                  |                                               |                                             |
|                            |               | > 🔁 Publisher             | <                                |                                               |                                             |

This picture displays how to set up the MQTT Client on N3uron, which allows for easy transmission of data to the local Mosquito MQTT broker.

A Publisher has been created to push all tags within the /BLUELAKE/PVG001/ directory to an MQTT topic named N3URON/BLUELAKE/.

The InfluxDB payload format has been selected in the configuration for seamless message serialization.

|                                                                                                    | 192.                                               | .168.1.53:8003/                                                                                                    |                                                                                                    | Ċ                                                                                                    | 1 0 +  |
|----------------------------------------------------------------------------------------------------|----------------------------------------------------|----------------------------------------------------------------------------------------------------|----------------------------------------------------------------------------------------------------|----------------------------------------------------------------------------------------------------|--------|
| Explorer                                                                                                    |                                                    |                                                                                                    | Configuration                                                                                                    |                                                                                                    | N3uron |
| 🕫 This node I PV Site Demo 📃                                                                                                    | Templates                                          | Property                                                                                                    | Value                                                                                                    |                                                                                                    | Output |
| Inis loce   rv site Detrio         Image: Translation of the second second se | Model<br>≥ Mosquitto<br>④ Publisher<br>③ TagFilter | A Deputy     A Deputy     A Deputy     Push interval     Mode     Topic     Qos     Retain flag     Properties     Message expiry interval     User Properties     Message options     Max events per message     Store & Forward     Enable     Path     Max, days in disk     Message format     Serialization     Measurement name     Tag path label     Ouality label     Timestamp precision     Compression     Compression level     Encoding     Tag Filter     Mode     Path     Mode     Path     Regex pattern | Value AGT S><br>10000<br>Events<br>NSURON/BLUELAKE/<br>QoS 1<br>No<br>No<br>InfluxDB<br>Nauron<br>Tag<br>Value<br>quality<br>Nanoseconds<br>None<br>None<br>Value<br>Value | 10000<br>events<br>N3URON/BLUELAKE/<br>1<br>false<br>1000<br>true<br>15<br>influxDB<br>N3uron<br>Tag<br>value<br>quality<br>nanoseconds<br>none<br>0<br>utf8<br>include<br>/BLUELAKE/PVG001/<br>.* |        |

This image displays how to configure an MQTT Publisher in N3uron with the InfluxDB payload format.

# **Configure Grafana**

- Step 1: Go to http://<Local-IP>:3000/ and login to Grafana.
- User: admin
- Password: n3uron

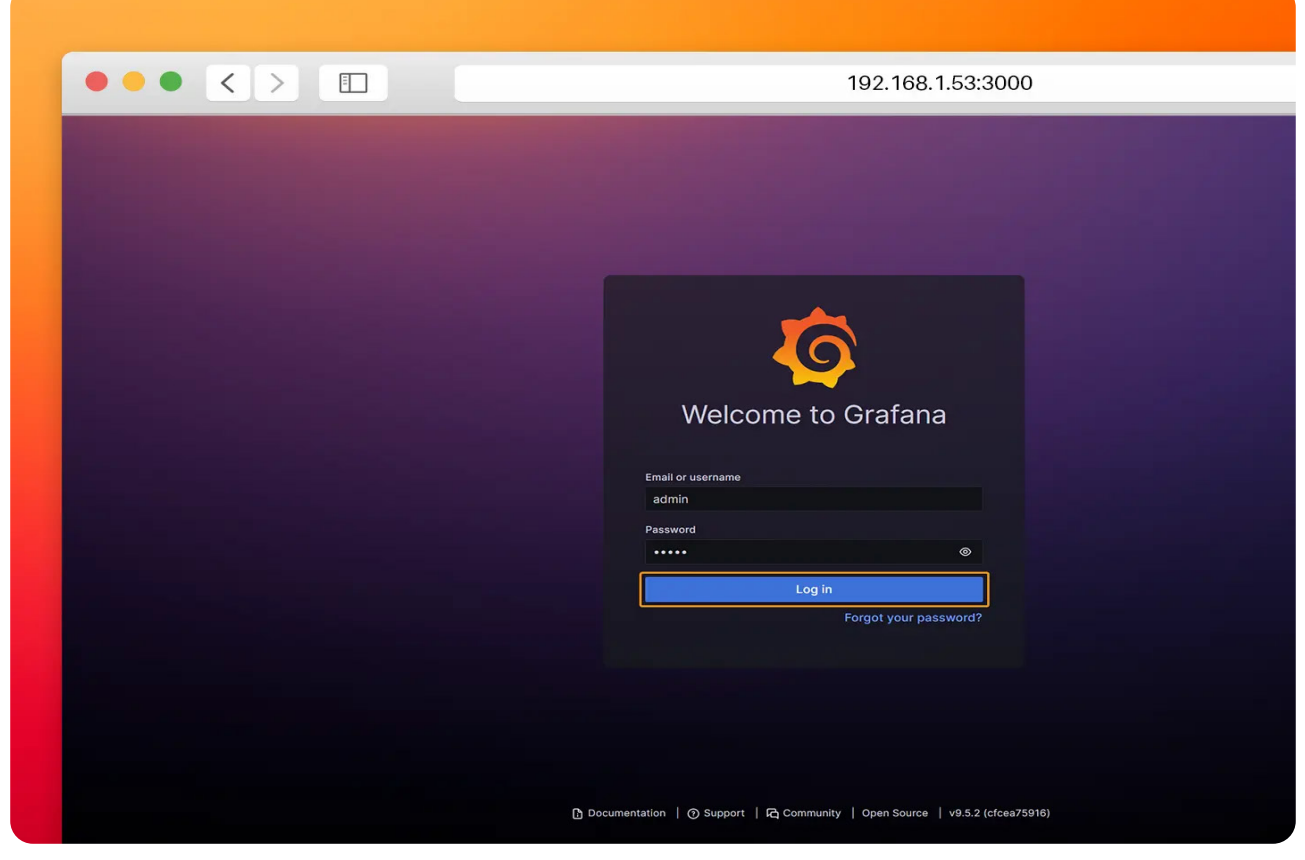

This image shows Grafana's logging page.

• Step 2: Click on Add your first data source.

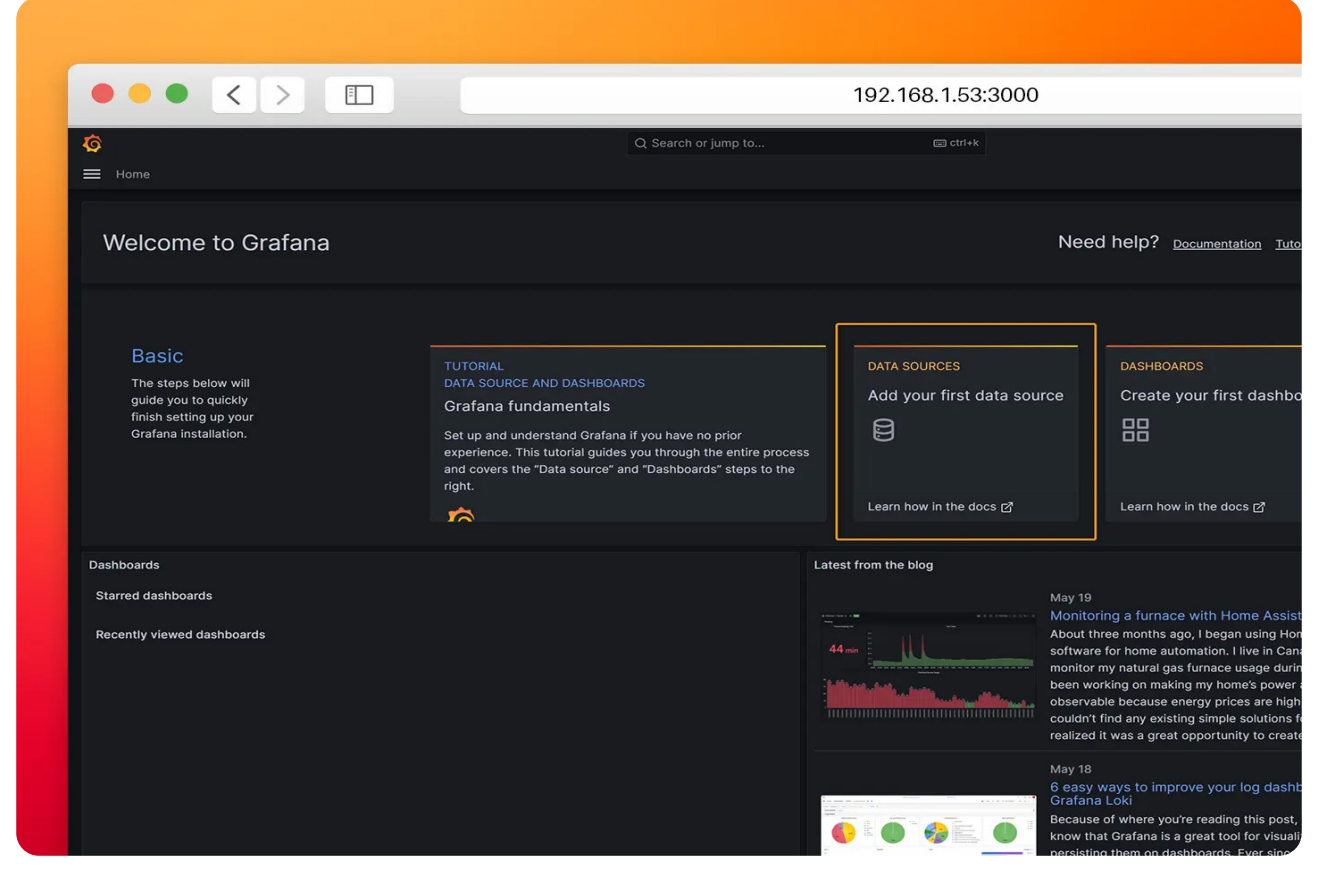

The image illustrates the second step of the configuration process, where users are guided to click on "Add your first data source" in Grafana.

• Step 3: Select InfluxDB as data source.

| S                         | Data cources > A | dd data cource                                           | Q Search or jump to | C ctrl+k | +~ @ @ ( |
|---------------------------|------------------|----------------------------------------------------------|---------------------|----------|----------|
|                           | Data sources 7 M |                                                          |                     |          |          |
| Administration            | Add d            | ata source                                               |                     |          |          |
| Data sources              |                  |                                                          |                     |          |          |
|                           |                  |                                                          |                     |          | ← Cancel |
|                           | Time serie       | s databases                                              |                     |          |          |
| Teams<br>Service accounts |                  | Prometheus<br>Open source time series database & alertin |                     |          |          |
|                           |                  |                                                          |                     |          |          |
|                           |                  | Graphite<br>Open source time series database             |                     |          |          |
|                           |                  |                                                          |                     |          |          |
|                           | a                | InfluxDB                                                 |                     |          |          |
|                           | $\forall$        | Core                                                     |                     |          |          |
|                           |                  | OpenTSDB<br>Open source time series database             |                     |          |          |
|                           |                  |                                                          |                     |          |          |
|                           |                  |                                                          |                     |          |          |
|                           |                  |                                                          |                     |          |          |
|                           |                  |                                                          |                     |          |          |
|                           |                  |                                                          |                     |          |          |
|                           |                  |                                                          |                     |          |          |
|                           |                  |                                                          |                     |          |          |
|                           |                  |                                                          |                     |          |          |
|                           |                  |                                                          |                     |          |          |

The image represents the third step of the configuration process, where users are guided to select InfluxDB as the data source in Grafana.

- Step 4: Configure the InfluxDB connection as follows.
- Query Language: Flux
- URL: http://influxdb:8086
- Organization: N3uron
- Token: iXm3eMP5ioUUntSZuHYWzjJPT
- Default Bucket: demo

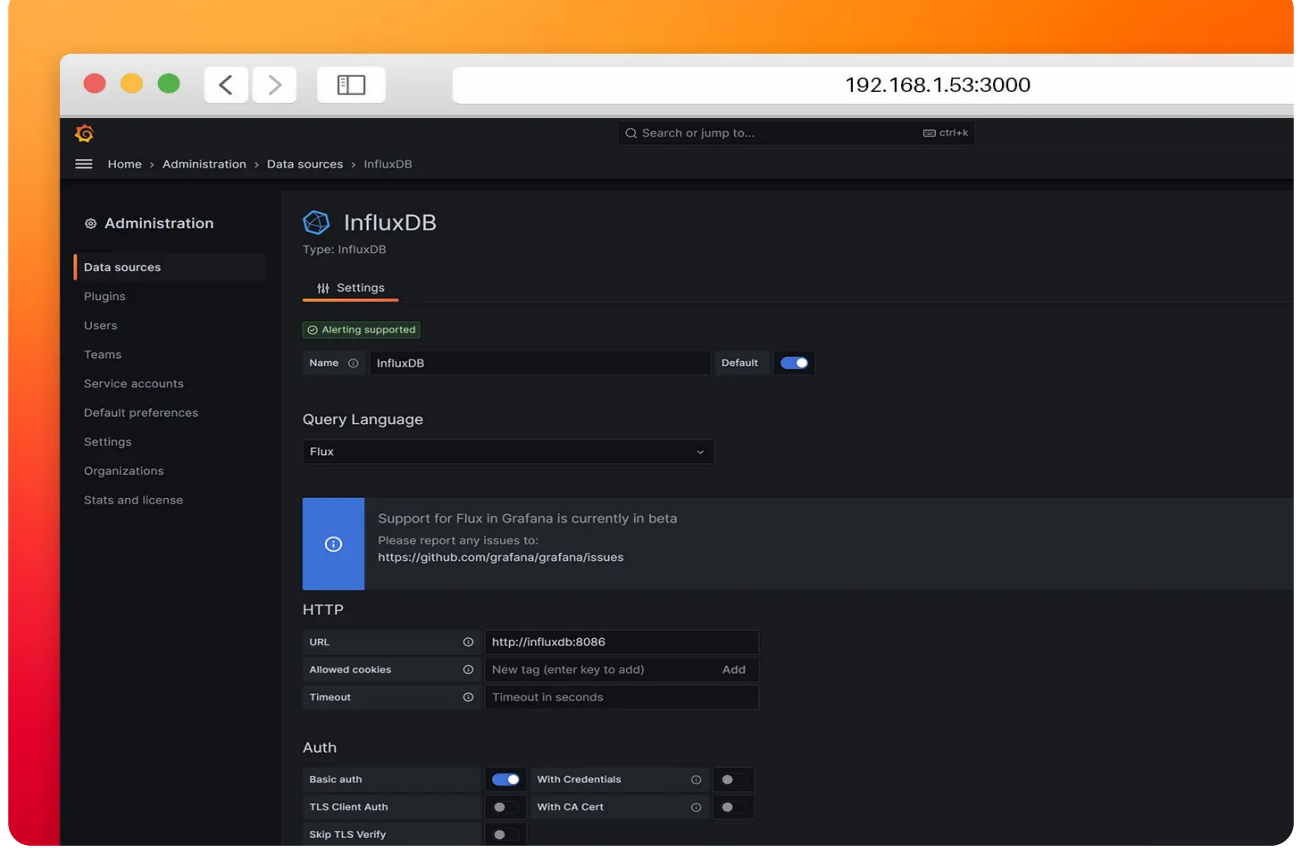

The image illustrates the fourth step of the configuration process, where users are guided to configure the InfluxDB connection in Grafana

• Step 5: Click on Save & Test. If you encounter any error with the data source review your settings.

|                         |                         |         |                 |                |       | 102.100.100.000 |  |
|-------------------------|-------------------------|---------|-----------------|----------------|-------|-----------------|--|
| ê                       |                         |         |                 | Q Search or ju | mp to | c ctri+k        |  |
| Home > Administration : | Data sources > InfluxDB |         |                 |                |       |                 |  |
|                         | Timeout                 |         | out in seconds  |                |       |                 |  |
| Administration          | Auth                    |         |                 |                |       |                 |  |
| Data sources            | Basic auth              |         | With Credential |                |       |                 |  |
| Plugins                 | TLS Client Auth         |         | With CA Cert    |                | •     |                 |  |
|                         | Skip TLS Verify         |         |                 |                |       |                 |  |
|                         | Forward OAuth Identity  | 0       |                 |                |       |                 |  |
| Service accounts        |                         |         |                 |                |       |                 |  |
| Default preferences     | Basic Auth Details      |         |                 |                |       |                 |  |
|                         | User u                  | ser     |                 |                |       |                 |  |
|                         | Password P              | assword |                 |                |       |                 |  |
|                         | Custom HTTP Headers     |         |                 |                |       |                 |  |
|                         | + Add header            |         |                 |                |       |                 |  |
|                         |                         |         |                 |                |       |                 |  |
|                         | InfluxDB Details        |         |                 |                |       |                 |  |
|                         | Organization            | 3uron   |                 |                |       |                 |  |
|                         | Token •                 | •••••   | •••••           |                |       |                 |  |
|                         | Default Bucket d        | emo     |                 |                |       |                 |  |
|                         | Min time interval ③ 10  |         |                 |                |       |                 |  |
|                         | Max series ① 10         |         |                 |                |       |                 |  |
|                         |                         |         |                 |                |       |                 |  |

The image depicts the fifth step of the configuration process, where users are instructed to click on "Save & Test" in Grafana.

• Step 6: Hover the mouse over the Home menu and select Dashboards.

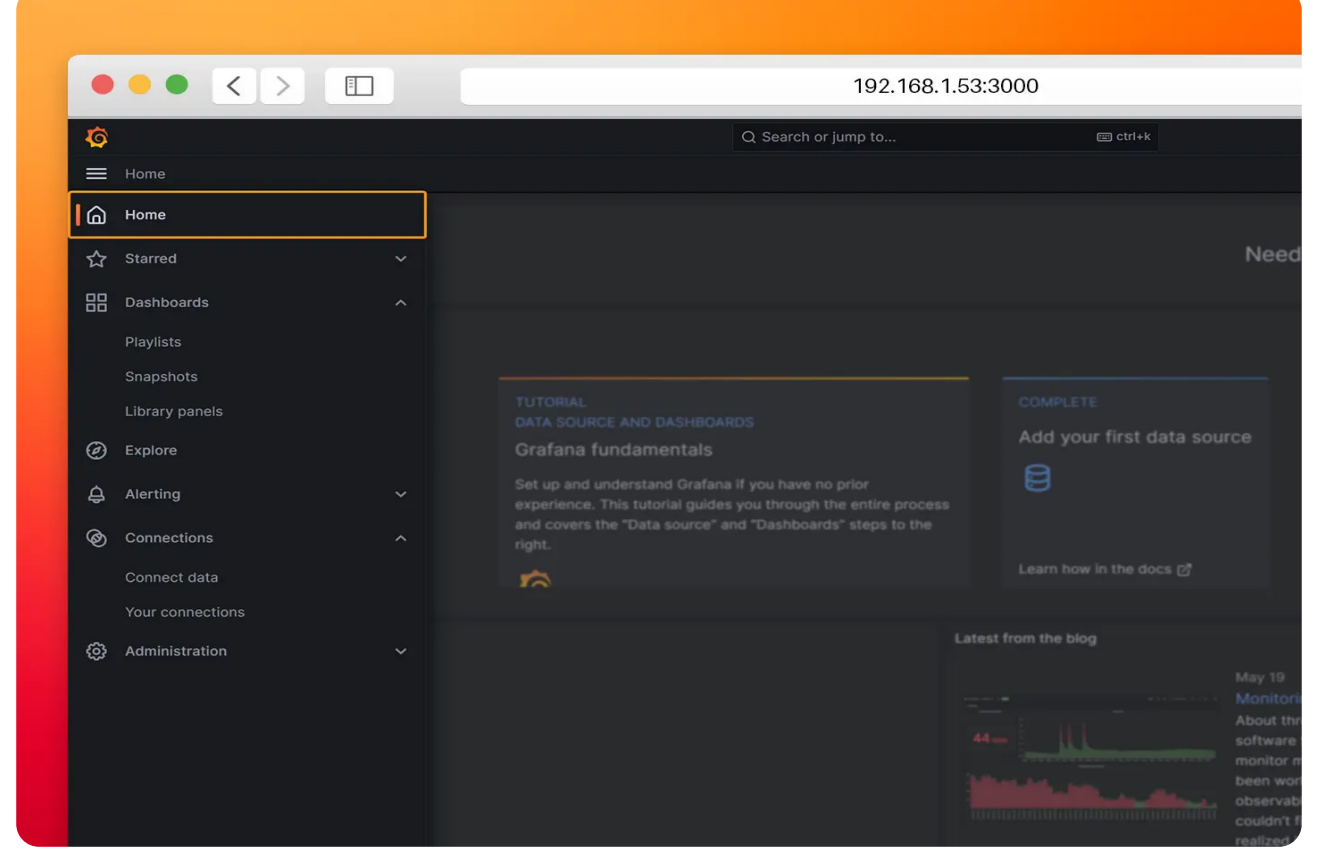

The image showcases the sixth step of the navigation process, where users are instructed to hover the mouse over the Home menu in Grafana and select Dashboards.

• Step 7: Click on New→Import.

| ©<br>☰ Home → Dashboards |                   | Q Search or jump to |  |               |
|--------------------------|-------------------|---------------------|--|---------------|
| 器 Dashboards             | Dashboards        |                     |  |               |
|                          |                   |                     |  |               |
|                          |                   |                     |  | New ~         |
|                          | Starred - Starred |                     |  | New Dashboard |
|                          |                   |                     |  | Import        |
|                          | No results found  |                     |  |               |
|                          |                   |                     |  |               |
|                          |                   |                     |  |               |
|                          |                   |                     |  |               |
|                          |                   |                     |  |               |
|                          |                   |                     |  |               |
|                          |                   |                     |  |               |
|                          |                   |                     |  |               |
|                          |                   |                     |  |               |
|                          |                   |                     |  |               |
|                          |                   |                     |  |               |
|                          |                   |                     |  |               |
|                          |                   |                     |  |               |
|                          |                   |                     |  |               |
|                          |                   |                     |  |               |

The image represents the seventh step of the navigation process, where users are guided to click on "New" and select "Import" in Grafana.

• Step 8: Load the dashboard from Grafana.com.

— **ID:** 18803

|                             |                                 | 192.                  | 168.1.53:3000 |
|-----------------------------|---------------------------------|-----------------------|---------------|
| Ĝ ➡ Home → Dashboards →     | Import dashboard                | Q Search or jump to   | C ctri+k      |
| 部 Dashboards<br>Playlists   | Import dashboar                 | rd<br>srafana.com     |               |
| Snapshots<br>Library panels | Uploa<br><sub>Dra</sub>         | d dashboard JSON file |               |
|                             |                                 |                       |               |
|                             | Import via grafana.com<br>18803 | Load                  |               |
|                             | Import via panel json           |                       |               |
|                             |                                 |                       |               |

The image showcases the eighth step of the dashboard import process, where users are instructed to load a specific dashboard from Grafana.com.

• Step 9: Select the previously created InfluxDB data source and click on Import.

| ••• <                                  |                                                                                                    | 192.168.1.53:3000             |
|----------------------------------------|----------------------------------------------------------------------------------------------------|-------------------------------|
| Ĵ<br>☰ Home → Dashboards →             | Q Search or ju                                                                                                    | 🖾 ctri+k                      |
| 器 Dashboards<br>Playlists<br>Snapshots | Import dashboard<br>Import dashboard from file or Grafana.com<br>Importing dashboard from Grafana.com                                                                                                    |                               |
| Library panels                         | Published by<br>Updated on<br>Options                                                                                                    | n3uron<br>2023-05-22 15:31:48 |
|                                        | Name<br>PV Site Demo<br>Folder<br>General                                                                                                    |                               |
|                                        | Unique identifier (UID)<br>The unique identifier (UID) of a dashboard can be used for uniquely identify a<br>dashboard between multiple Grafana installs. The UID allows having consistent<br>URLs for accessing dishiboards so changing the title of a dashboard will not brea<br>any bookmarked links to that dashboard.<br>g YbggVk | k<br>Change uid               |
|                                        | InfluxDB © InfluxDB [mport] Cancel                                                                                                    | v                             |
|                                        |                                                                                                    |                               |

The image represents the ninth step of the dashboard import process, where users are guided to select the previously created InfluxDB data source and click on Import in Grafana.

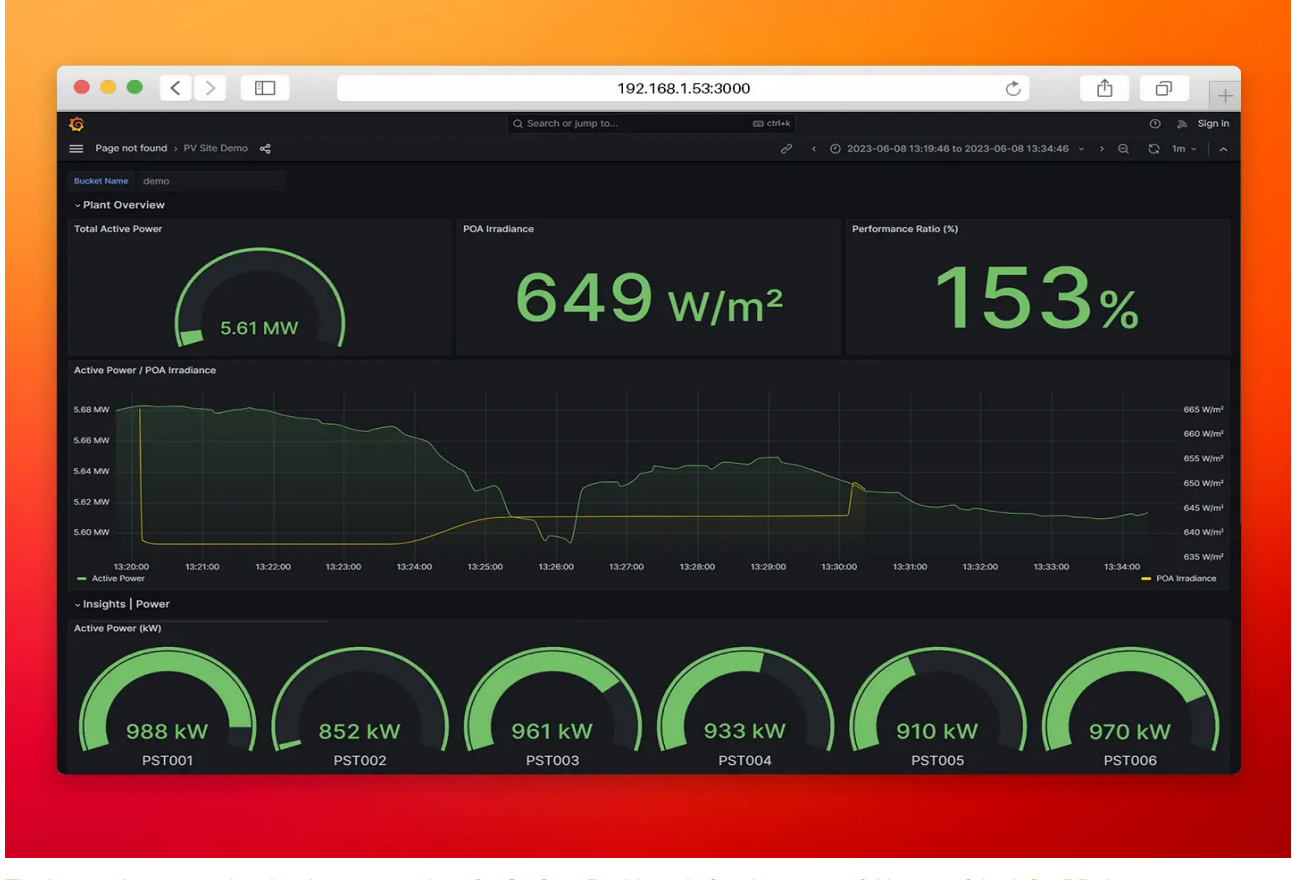

The image showcases the visual representation of a Grafana Dashboard after the successful import of the InfluxDB data source.

N<sub>3</sub>uron

www.n3uron.com

# Conclusion

In summary, we have seen how the integration of balena with **N3uron** and other applications in a containerized architecture provides businesses with a powerful tool to harness the full potential of their data.

Deploying and managing this solution at the Industrial Edge has never been easier, thanks to balena's user-friendly features. With simple provisioning for new hardware, automatic OS updates, seamless software deployments and unified management from their dashboard, balena streamlines operational processes. With **N3uron** and balena, the possibilities are endless.

Optimize your operations, discover new insights and stay ahead of the curve with **N3uron**. Take the first step on your digital journey by downloading the containerized version of the **N3uron** platform from <u>Downloads</u>. Select the modules you need to build your custom solution and unlock the full potential of your data.